# 顔認証型AIサーマルカメラ IRC-F1672DX IRC-F1672DW 取扱説明書

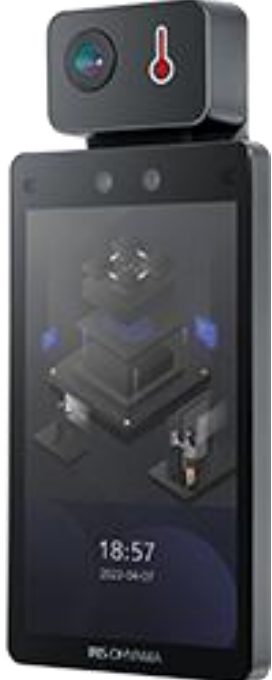

## アイリスオーヤマ株式会社 AIカメラ事業部

2022年07月15日更新版

### 製品登録のご案内

製品登録をいただければ、ソフトウェアの更新情報等 最新情報をお届けします。下記URLより製品登録を お願いいたします。

https://form.qooker.jp/Q/auto/ja/irisaicam era/support/

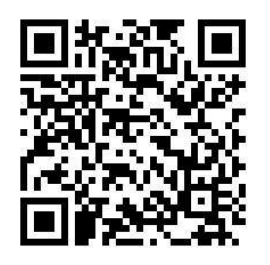

### アフターサービスに関してはこちら

#### 販売元

### アイリスオーヤマ株式会社

https://www.irisohyama.co.jp/

〒980-8510 仙台市若林区五橋2丁目12番1号

■製品の設置・施工・アフターサービスに ついてのお問い合わせ

### サポートコール(通話料無料) **0800-111-5300**

受付 平日9:00~17:00、 時間 土・日・祝日9:00~12:00/13:00~17:00 (年末年始・夏期休業期間・会社都合による休日を除く)

#### 最新のマニュアルやソフトウェアは こちらでご確認いただけます

アイリスオーヤマ>法人のお客様>IoTソリュー ション事業>ソフトウェア・取扱説明書・仕様図ダ ウンロード

https://www.irisohyama.co.jp/b2b/iot /manual/

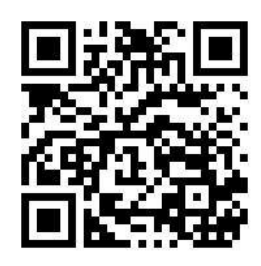

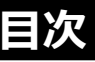

1.主な付属品

2.組立

3.初回電源投入時の設定

- 4.各種設定
- 4-1.ユーザー登録設定
- 4-2.ACS設定
- 4-3.勤怠ステータス設定
- 4-4.通信設定
- 4-5.基本設定 4-6.生体認証設定
- 4-7.温度設定
- 4-8.メンテ
- 4-9.検温ログ確認
- 4-10.データ

5.iVMS-4200を使用した顔認証カメラの管理 ※左記HPで別途マニュアルを配信しております。

仕様

仕様は予告なく変更する場合がございます。

#### 1.主な付属品

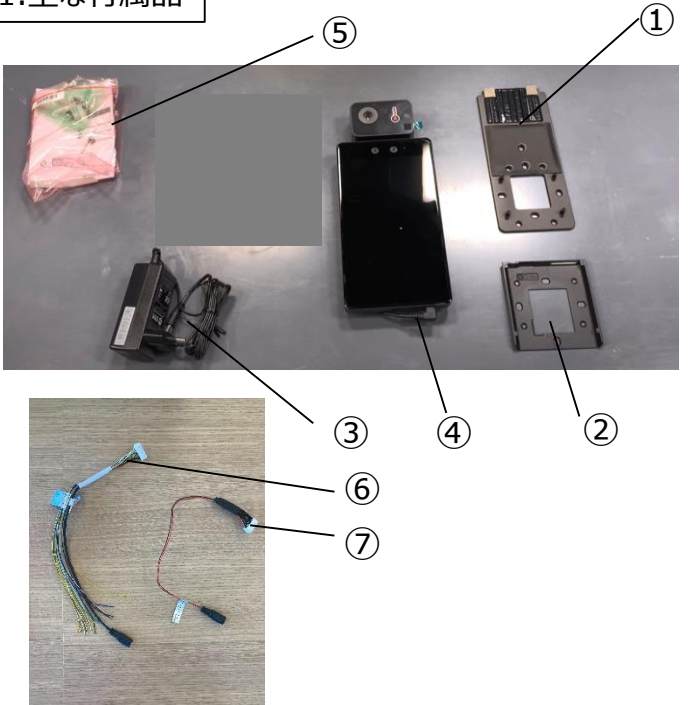

| 番号         | 名称               | 数<br>量 |
|------------|------------------|--------|
| 1          | 取り付けプレート(スタンド用)  | 1      |
| 2          | 取り付けプレート(下部カバー)  | 1      |
| 3          | 電源アダプタ           | 1      |
| 4          | 本体               | 1      |
| (5)        | 付属ねじパック          | 1      |
| 6          | 電源ケーブル(ドア等連携用)   | 1      |
| $\bigcirc$ | 電源ケーブル(ドア等連携なし用) | 1      |

#### 2.組立

①本体裏面の差込口に電源ケーブルを接続します。 一般的にはドア等連携なし用のケーブルを使用します。 自動ドア等と接点接続をする場合は、ドア等連携用 のケーブルを使用してください。

②電源ケーブルに電源アダプタを接続し、 コンセントに差し込むと、電源が入ります。

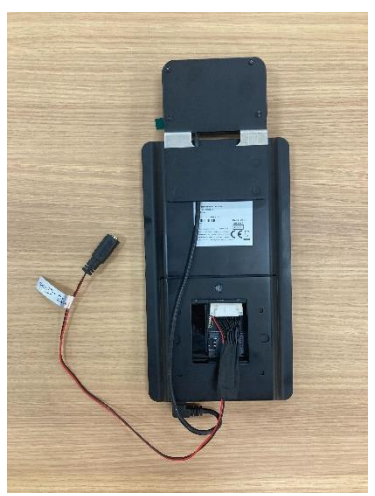

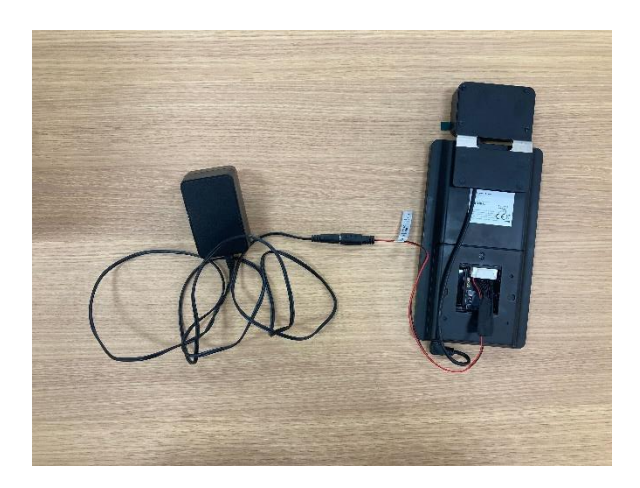

スタンドへの組み立て方法は、各スタンド内に取扱説明書がございます。または、下記URLよりスタンドの 仕様書をご確認ください。 <u>https://www.irisohyama.co.jp/b2b/iot/manual/</u>

#### 顔認証型AIサーマルカメラ IRC-F1672DX・DW 取扱説明書

3.初回電源投入時の設定

①製品本体とACアダプタを接続し電源を投入します。 注)本体に電源ボタンはありません。

コンセントに接続すると自動で起動します。 電源をオフする場合はACアダプタをコンセントから抜 きます。

②起動後、パスワード設定を行います。 注)設定したパスワードはメモを取るなどして、 忘れないように保管ください。

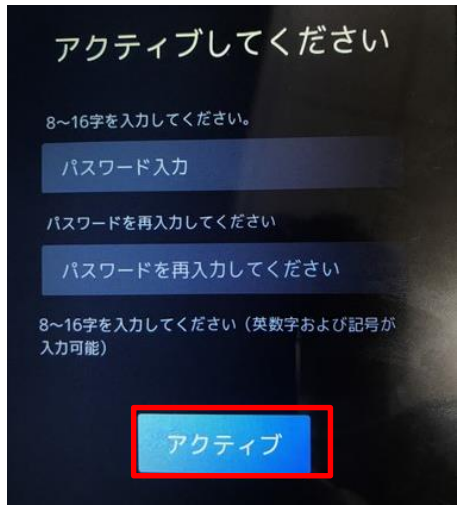

最後に **アクティブ** をタップするとパスワード の設定は完了です。

③「屋内」もしくは「その他」を選択して、「次へ」を タップしてください。

※その他→完全な室内ではない場所で設置をご 検討の場合

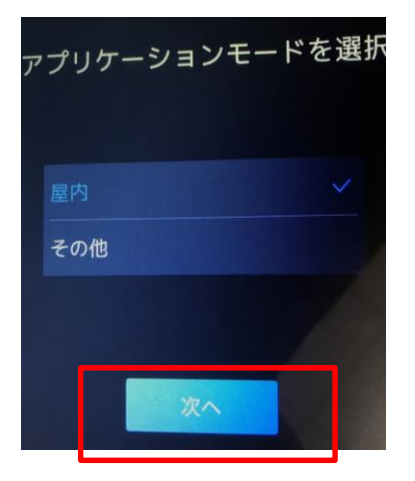

③言語選択「日本語」か「英語」かを選択をして次 へをタップします。 ④管理者の追加をします。 ID番号(任意)、名前(ローマ字のみ)を入力して 次へをタップします。

| 管理者の                                                                                                    | 追加 |
|----------------------------------------------------------------------------------------------------|----|
| ID                                                                                                    |    |
| 1                                                                                                    |    |
| 名前                                                                                                    |    |
| 名前を入力してくださ                                                                                                    | U1 |
|                                                                                                    |    |
|                                                                                                    |    |
| スキップ                                                                                                    | 次へ |
| And the second division of the second division of the second divisio |    |

顔かカードの登録をしてOKをタップします。

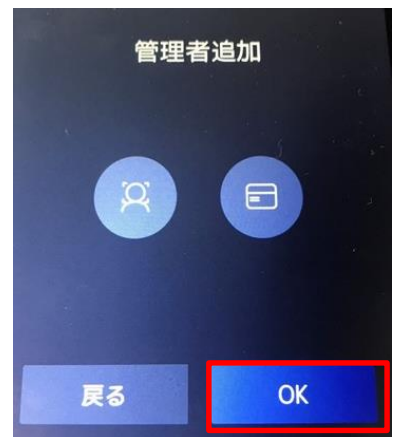

※顔情報の登録方法がわからない場合は、 P6「顔画像の撮影について」をご参考ください。

2.表面温度測定

カメラの前に立つと表面温度測定ができます。 表面温度測定すると下図のような温度情報が 表示されます。

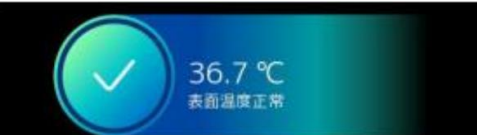

顔認証機能を使用して、個人特定と温度測定を 同時にすることも可能です。「4-7温度設定」で表 面温度測定のみモードをオフにすると顔認証+温 度測定モードになります。 4

#### 顔認証型AIサーマルカメラ IRC-F1672DX・DW 取扱説明書

#### 4.各種設定

ホーム画面を3秒間長押しし、 アイコンが出てきたら 横(右、左どちらでも)にスライドでするとログイン画面が 開きます。

ログインはパスワードもしくは登録した管理者の顔・カードで可能です。

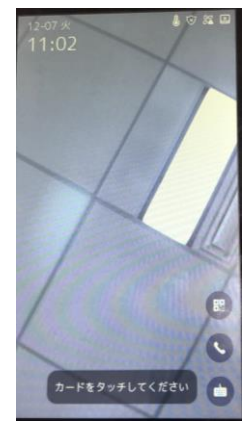

パスワードを入力して管理画 面に入る場合は、
をタップし、パスワードを入力します。

←ホーム画面 この画面を3秒間タップし続け ると指のアイコンが出ます。

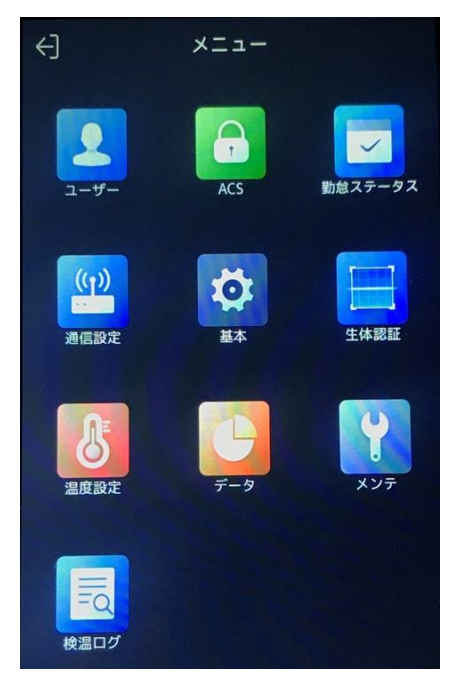

#### 管理画面の概要

| メニュー        | 説明                                                          |
|-------------|-------------------------------------------------------------|
| ユーザー        | 顔認証機能を使用するための利用者情<br>報設定・登録<br>ID、名前、顔画像、端末管理者権限<br>等の設定・登録 |
| ACS         | 顔認証・カード・パスワードなど認証条件<br>の設定                                  |
| 勤怠<br>ステータス | 勤怠モードの設定                                                    |
| 通信設定        | ネットワークパラメータ(IPアドレス、サブ<br>ネットマスク、デフォルトゲートウェイ)等<br>の設定        |
| 基本          | 音量、顔認証レベル等の詳細設定                                             |
| 生体認証        | 顔認証機能に関する各種設定                                               |
| 温度設定        | 検温モードの詳細設定                                                  |
| データ         | 顔認証、検温履歴などのログ情報の検<br>索                                      |
| メンテ         | ファームウェアのアップグレードや、工場出<br>荷時設定など各種メンテナンス                      |
| 検温ログ        | 顔認証、検温履歴などのログ情報の検<br>索                                      |

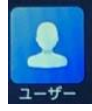

4-1.ユーザー登録設定

ユーザーの追加登録 ①右上の+をタップします。

| ID/名前/カードNo.を入力<br>る<br>1<br>こ<br>た<br>2<br>に<br>1 | > |
|----------------------------------------------------|---|
| ⊠ <sup>iris</sup> Q⊟                               | > |
|                                                    |   |
| onyama Q. ■                                        | > |
| <b>a</b> <sup>chitose</sup> Ω <b>□</b>             | > |
|                                                    |   |
|                                                    |   |
|                                                    |   |

②各項目を入力します。 各項目の赤枠の部分をタップすると、編集ができ ます。

| <        | ユーザー違加 | <ul> <li>✓</li> </ul> |
|----------|--------|-----------------------|
| ID       |        | 4>                    |
| <b>2</b> |        | 未設定 >                 |
| カード      |        | 0/5 >                 |
| パスワード    |        | 未設定                   |
|          |        | 未設定 〉                 |
|          |        | デバイスモード >             |
| ユーザータイプ  | ,      | -#1-7->               |
|          |        |                       |

【ID】任意設定(社員番号など)

【名前】ローマ字入力※1

【カード】認証時にカード(FeliCa/Mifare)を使用する場合に使用します。

【パスワード】認証時にパスワードを使用する場合 に使用します(通常は使用しません)

【顔画像】認証時に顔画像を使用する場合に使用します。

【**ユーザータイプ】** 一般ユーザーor管理者

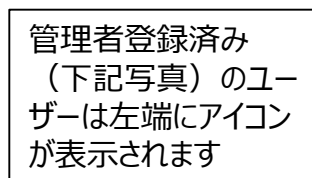

各項目を設定後、✔ を押して登録完了となります。

#### ※顔画像の撮影について

①「顔画像」の項目をタップすると、撮影画面になりま す。中央の〇枠に顔を合わせて タオークタンプすると、 顔画像が撮影されます。撮影後、登録成功が出たら、 マロクタンプして登録した画像を保存します。 登録失敗が表示された場合や、再度顔画像を登録 したい場合は、 マリンプし、再撮影します。

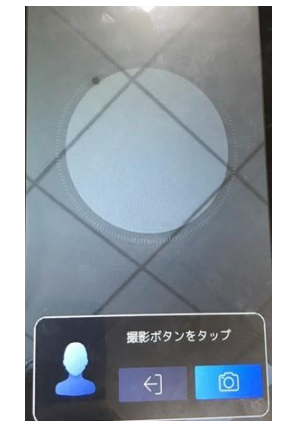

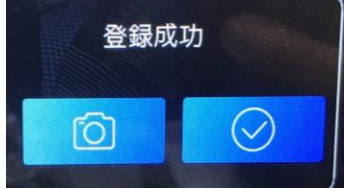

※1弊社HPで提供しているソフトウェアiVMS-4200を使用すると漢字・平仮名・カタカナで名前 を登録可能です。一人ずつの登録ではなく、一括 での登録にも対応しております。

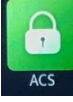

#### 4-2.ACS設定

カードキーシステムや顔認証による自動ドア開閉な ど他のシステムと連携して使用する際の設定を行う 画面です。

| >    |
|------|
|      |
| >    |
|      |
| 時閉 > |
| 5.>  |
| 0>   |
|      |

※親機認証モードが顔画像/カードおよびNFCカードの有効化にチェックが入っている場合、ホーム画面には「カードをタッチしてください」と表示されます。 表示を「顔で認証してください」に変更する場合は、 親機認証モードを**顔画像のみ、NFC**カードの有効 化は**チェックを外します**。

4-3.勤怠ステータス設定

勤怠ステータスの設定を行う画面です。

デフォルトは禁止に設定されています。サーマル カメラのみの機能を使用する場合はこの項目の 設定はしません。

勤怠機能を使用する際には各種設定作業が 必要ですのでご注意ください。

設定作業の詳細は弊社担当窓口までご連絡 ください。

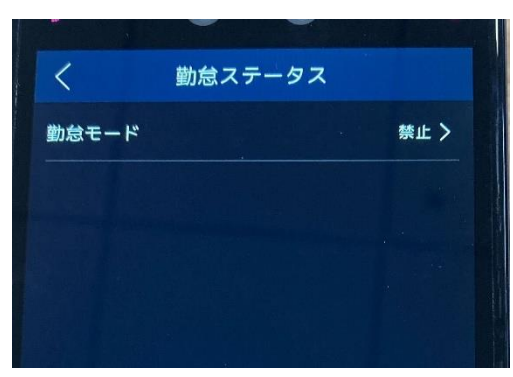

4-4.通信設定

(小) 通信設定

> 機器のIPアドレス等ネットワークパラメータを設定で きます。社内ネットワークへ接続して遠隔管理する 際や、PCとの接続をする場合は、ネットワークパラ メータの設定が必要です。

設定の詳細は貴社ネットワーク管理者にご確認く ださい。

※IRC-F1672DWの場合Wi-Fiの設定はこちらから可能です。

| く通信               |   |
|-------------------|---|
| 有線ネットワーク          | > |
| RS-485            | > |
| ウィーガンド            | > |
| Guarding Vision接続 | > |
|                   |   |

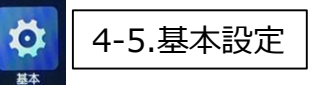

音量やパスワードの変更、全体的な端末設定を行う 画面です。

| -ב=א          | 説明                                                                               |
|---------------|----------------------------------------------------------------------------------|
| ショートカッ<br>トキー | ホーム画面の右下にあるアイコンを表示、<br>非表示の選択ができます。                                              |
| テーマ           | 「デフォルト」ホーム画面でライブ映像を<br>表示します。<br>「シンプル」ホーム画面でスクリーンセー<br>バーを表示します。                |
| ビデオフォー<br>マット | 映像のちらつきが出る際に使用してくださ<br>い。 P→東日本(50Hzエリア)、 N→西<br>日本(60Hzエリア)                     |
| ログ保管          | ログの出力条件を変更<br>ON : 全員分を対象に記録<br>(未登録者含む)<br>登録 : ユーザー登録者のみログ記録<br>OFF : ログの保存はなし |
| 画像の転<br>送と保存  | 詳細は後述                                                                            |
| 音声設定          | 音声出力条件と音量の調整                                                                     |

| メニュー         | 説明              |
|--------------|-----------------|
| パスワード        | 設定済のパスワードの変更が可能 |
| 日付時刻         | 日付、時刻の変更が可能     |
| 言語の選<br>択    | 画面の表示と音声の言語変更   |
| コミュニティ<br>番号 | 通常は使用しません。      |
| 建物番号         | 通常は使用しません。      |
| ユニット番<br>号   | 通常は使用しません。      |

#### ※「画像の転送と保存」について

| く 画像の転送と保存         |                      |
|--------------------|----------------------|
| 認証時撮影画像の転送         | デフォルトはすべ<br>てオフにかってお |
| 認証時撮影画像の保存         | 2 りますので、             |
| 登録ユーザーのみ撮影画像の保存    | ③ 画像ログの保管            |
| 登録顔画像の保存           | 4 および管理用ソ            |
| リンクキャプチャ後画像の転送     | 5 送をする場合は、           |
| リンクキャプチャ後画像の保存 🏾 🚺 | 6 すべてにチェック           |
| サーモグラフィー画像の転送      | ၇ を入れてください。          |
| サーモグラフィー画像の保存      | 8                    |

| 番号         | 説明                                                     |
|------------|--------------------------------------------------------|
| 1          | 顔認証時に撮影した画像を管理用ソフトウェ<br>アに転送します。                       |
| 2          | 顔認証時に撮影した画像をデバイス本体へ保<br>存します。                          |
| 3          | 顔認証時に撮影した画像の管理ソフトへの転<br>送および本体への保存を登録ユーザーに限っ<br>て行います。 |
| 4          | この機能を有効にすると、登録した顔写真が<br>システムに保存されます。                   |
| 5          | リンクされたカメラで撮影した写真を管理用ソフ<br>トウェアに転送されます。                 |
| 6          | リンクされたカメラで撮影した写真がデバイス本<br>体に保存されます。                    |
| $\bigcirc$ | 撮影したサーモグラフィー画像が管理用ソフト<br>ウェアに転送されます。                   |
| 8          | 撮影したサーモグラフィー画像がデバイス本体<br>に保存されます。                      |

#### ※「音声設定」について

音声プロンプト 音声出力条件の設定が可能

ALL: すべてにおいて音声のON(タップ音、認証時の 音声案内) 異常:音声は温度異常時とマスク非着用時のみ、 異常時以外は音声なし OFF: 音声なし

#### 音声音量

0~10段階にて音声の調整が可能 (0は音声OFF)

4-6.生体認証設定

牛体認証

۱,

顔認証機能に関する各種設定を行うことができます。

#### 【顔認識距離】

0.5m,1m,1.5m,2m で設定。 「自動」にすることで、その場に応じての 距離で調整をかけます。

#### 【顔認識間隔】

最小1~最大10 数値が小さいほど認証間隔が短く、連続でスピーディ な認証が可能です

【顔 1:N セキュリティレベル】 ※推奨値「87」でご使用ください。

【顔 1:1 セキュリティレベル】 ※推奨値「60」でご使用ください。

【エコ設定】 ON時には、デバイス自体がIRカメラを使用し、暗い 環境でも顔を認証しやすくなります。

#### 【マスク着用検知有効】

有効にすると、マスク未着用者の検知が可能です。 「対策」を変更することにより、マスク非着用時の警告 を変更できます。 「なし」→警告なし 「マスク未着用警告」→文のみ警告① 「マスク着用必須」→音声で警告&再試行が必要②

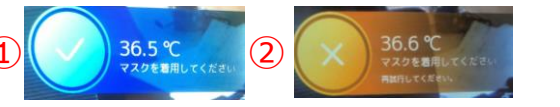

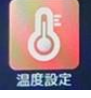

4-7.温度設定

サーモグラフィによる温度測定モードの詳細設定 を行う画面です。

#### 注)本機は被測定者の「 表面温度 」を測定す る機器です。

寒い場所や暑い場所から移動直後は、外気温の影 響を受けやすいためしばらく時間をおいてから測定し てください。

| <        | 温度設定   |        |
|----------|--------|--------|
| 温度検出有効   |        |        |
| 温度アラームの圏 | 閾値(最高) | 37.3 > |
| 温度アラームの圏 | 閾値(最低) | 35.0 > |
| 温度補正     |        | 0.0 >  |
| 表面温度異常時に | に解錠しない |        |
| 表面温度測定のみ | y.     |        |
| ユニット     |        | € >    |
| 温度測定エリア載 | ŧĒ     | >      |

#### 【温度アラームの閾値 (最高)】

表面温度検出有効時に、この設定値を超える温度 を測定した場合、画面表示と音声で『表面温度異 常』が警告されます。

#### 【温度アラームの閾値(最低)】

この設定値を下回る温度を測定した場合は、『表面 温度異常』の音声アラートが鳴ります。

#### 【表面温度異常検出時に解錠しない】

注:本機を自動ドアとシステム連動している場合のみ に有効となる機能です。 【表面温度測定のみ】

ON時:不特定多数の方の温度計測に最適な モードです。

注)表面温度測定のみをONにした時は、顔認証 機能は無効となります。

登録済みユーザー情報と測定結果は紐付けされず、 ログにユーザー名は残りません。

OFF時:ユーザー登録された方の顔認証と温度 測定にご使用いただけます。この場合、ユーザー登 録されていない方は、画面上に「未登録ユーザー」 と表示され、『認証できませんでした』の音声アラート が鳴ります。

<参考資料> 設定条件別のアラートパターン一覧

温度設定、システム画面(顔画像)の各項目の ON/OFF設定により、画面表示内容、音声アラー トの内容が異なります。

| ↓ 温度: | 设定  | 生体認証 |     |     | 生体認証 ユーザー登録者 |    |      |     | 未登録者 |    |      |     |
|-------|-----|------|-----|-----|--------------|----|------|-----|------|----|------|-----|
| 温度    | 表面  | マスク  | マスク | マスク | マスク          | 着用 | マスクラ | k着用 | マスク  | 着用 | マスクラ | k着用 |
| 検出    | 測定  | 检知有  | 着用必 | 未着用 | 正常           | 異常 | 正常   | 異常  | 正常   | 異常 | 正常   | 異常  |
| 有効    | のみ  | 効    | 須   | 警告  | 温度           | 温度 | 温度   | 温度  | 温度   | 温度 | 温度   | 温度  |
| OFF   | -   | OFF  | -   | -   | А            | А  | А    | А   | L    | L  | L    | L   |
| OFF   | -   | ON   | OFF | OFF | А            | А  | А    | А   | L    | L  | L    | L   |
| OFF   | -   | ON   | ON  | OFF | А            | А  | F    | F   | L    | L  | N    | N   |
| OFF   |     | ON   | OFF | ON  | А            | А  | G    | G   | L    | L  | L    | L   |
| ON    | OFF | OFF  | -   | -   | В            | D  | В    | D   | М    | E  | С    | E   |
| ON    | OFF | ON   | OFF | OFF | В            | D  | В    | D   | М    | E  | С    | E   |
| ON    | OFF | ON   | ON  | OFF | В            | D  | Н    | D   | М    | E  | 0    | E   |
| ON    | OFF | ON   | OFF | ON  | В            | D  | I    | D   | М    | E  | К    | E   |
| ON    | ON  | OFF  | -   | -   | С            | E  | С    | E   | С    | E  | С    | E   |
| ON    | ON  | ON   | OFF | OFF | С            | E  | С    | E   | С    | E  | С    | E   |
| ON    | ON  | ON   | ON  | OFF | С            | E  | J    | E   | С    | E  | 0    | E   |
| ON    | ON  | ON   | OFF | ON  | С            | E  | K    | E   | С    | E  | К    | E   |

#### 上記A~Oのアラートパターン毎の画面表示、音声 内容は以下の通りです。

|      | 画面表示                   | 立吉    |             |          |
|------|------------------------|-------|-------------|----------|
| パターン | メッセージ                  | ユーザー名 | 日円          | L9       |
| A    | 認証しました                 | 表示あり  | 認証しました      | 残らない     |
| В    | 認証しました                 | 表示あり  | 認証しました      | 残る(名前あり) |
| С    | 表面温度正常                 | 表示なし  | 表面温度正常      | 残る(名前なし) |
| D    | 表面温度異常                 | 表示あり  | 表面温度異常      | 残る(名前あり) |
| E    | 表面温度異常                 | 表示なし  | 表面温度異常      | 残る(名前なし) |
| F    | マスクを着用してください           | 表示あり  | マスクをつけてください | 残らない     |
| G    | マスクを着用してください           | 表示あり  | 認証しました      | 残らない     |
| Н    | マスクを着用してください           | 表示あり  | マスクをつけてください | 残る(名前あり) |
| I    | マスクを着用してください           | 表示あり  | 認証しました      | 残る(名前あり) |
| J    | マスクを着用してください           | 表示なし  | マスクをつけてください | 残る(名前なし) |
| К    | マスクを着用してください           | 表示なし  | 表面温度正常      | 残る(名前なし) |
| L    | 未登録ユーザー                | 表示なし  | 認証できませんでした  | 残らない     |
| M    | 未登録ユーザー                | 表示なし  | 認証できませんでした  | 残る(名前なし) |
| N    | マスクを着用してください           | 表示なし  | 認証できませんでした  | 残らない     |
| 0    | マスクを着用してください 再試行してください | 表示なし  | マスクをつけてください | 残る(名前なし) |

#### く参考資料>

測定精度を高めてご利用になりたい場合は、以下の 手順で「温度補正」を適宜実施いただき、体温計測 値に合わせて、本機の測定温度(表面温度)を 補正してのご使用を推奨いたします。

① 本機で5~10回検温して平均値を算出してくだ さい。(例:36.7℃)

② 体温計で同様に5~10回検温して平均値を算 出します。(例:36.4℃)

③①と②の測定温度差を算出してください。

※上記の例の場合の温度差は+0.3℃。つまり、 本機の測定結果は体温に比べて 0.3度高めに測定 される傾向がある環境のため、本機の測定結果を 0.3低く表示させる補正を推奨いたします。

④ 測温設定メニュー内の「温度補正」(画像参 照) で、③の温度差(上記の例の場合は -0.3) を入力して、OKを押してください。

※+補正の場合、+の入力は不要です。+0.5度 の補正をしたい場合は、0.5と入力してください。

| く温度設定         | - Aller |              |           |
|---------------|---------|--------------|-----------|
| 温度検出有効        |         | 温度           | 補正        |
| 温度アラームの閾値(最高) | 37.3 >  |              |           |
| 温度アラームの閾値(最低) | 35.0 >  | -99 99.00の間で | で設定してください |
| 温度補正          | 0.0 >   | + =>(+)      | OK        |
| 表面温度異常時に解錠しない |         |              | +         |
| 表面温度測定のみ      |         | 補止数1         | ≜を人力      |
| ユニット          | د>      |              |           |
| 温度測定エリア較正     | >       |              |           |

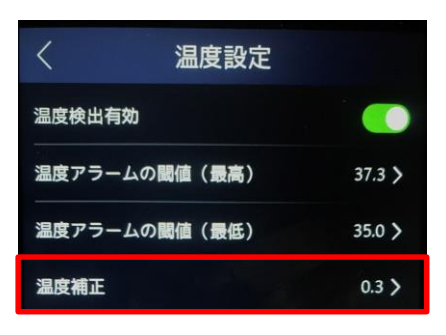

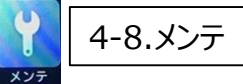

ファームウェアのアップグレードや、工場出荷時設定など 各種メンテナンスが可能です。

#### ファームウェアアップグレードの手順

カメラの測定精度向上、機能追加などの際には、弊社 ホームページにて、最新ファームウェアを無料配信いたし ます。

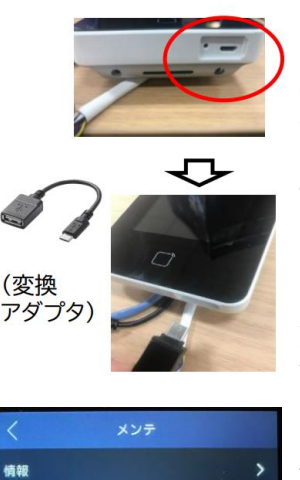

容量

デバイスアップグレード

工場出荷時設定

デフォルト設定

再起動

アプリアカウントのリンク解除

<ファームウェア更新手順> ①フォーマット(FAT32推 奨) したUSBメモリを用意して ください。 ②弊社ホームページから最新 ファームウェアを①のUSBメモリ に保存します。 ③USBmicroBオス-USBA メスの変換アダプタ(別売)を用 意し、USBメモリをカメラの USBポートに接続します。 ④「デバイスアップグレード」を タップし、画面の案内の通りに つづけると、アップグレードを開 始します。 また、ファームウェアは zipファイルをそのままUSBメモ リには入れず、zipファイルを解 凍し、「digicap.dav」という ファイル名で保存してください。

※PCソフトウェアでの管理を行う場合、ソフトウェア経 中でのアップグレードも可能です。

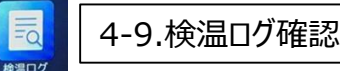

端末本体に保存したログの確認ができます。

| <       | 検温ログ検索 Q           |
|---------|--------------------|
| 検索タイプ   | D >                |
| ID      | 入力してください >         |
| 時間      | ל דפגת             |
| 開始時刻    | 2021-12-07 00:00 > |
| 終了時刻    | 2021-12-07 23:59 > |
| イベントタイプ | 5×2 >              |

抽出したい期間 を指定して、画面 右上の虫眼鏡ア イコンをタップしてく ださい。

#### 顔認証型AIサーマルカメラ IRC-F1672DX・DW 取扱説明書

#### 指定した条件の測定履歴が表示されます。

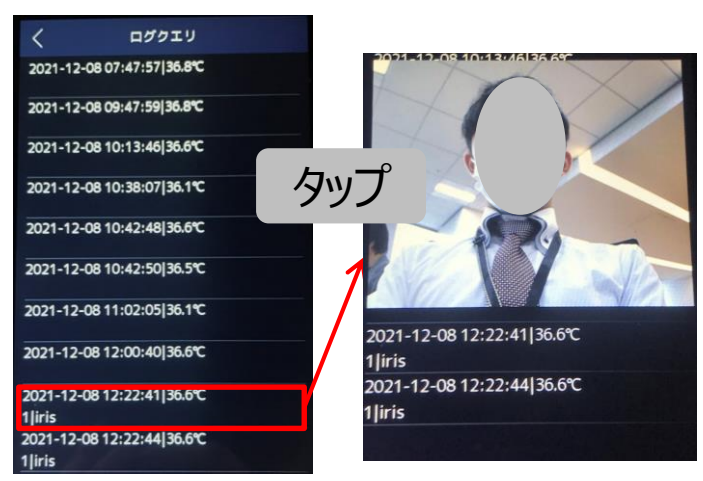

検索結果をタップすると、測定時のキャプチャ画像 (静止画)を表示します。

※撮影時と表示サイズが異なるため、画像は縦長 に表示されます。これは製品仕様上、変更できま せん。

注)「表面温度測定のみ」をONにして使用されてい る時の測定結果や未登録の方は、IDやユーザー名 などの個人を特定する情報は表示されません

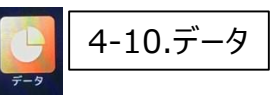

本機に保存されたログデータ等をUSBメモリにCSV ファイルとしてエクスポート(書き出し)ができます。 ①「データをエクスポー ②抽出するデータの トーをタップします。 種類をタップします。

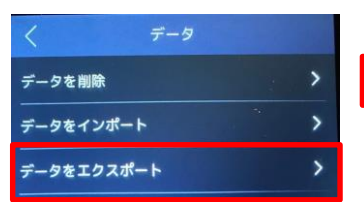

③データエクスポート用 のパスワードを設定しま す。OKをタップすると、 USBへの書き込みが 始まります。

| Ⅰ~6 文字入力するか<br>入力してください | 、あるいは文字非 |
|-------------------------|----------|

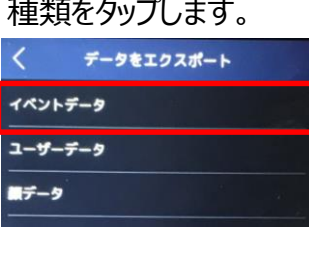

④成功の際と失敗の 際に以下の画面になり ます。

失敗

成功

イベントデータエクスポート完了 100%

注)ご使用いただくUSBメモリは、フォーマット(推 「奨: FAT32) してからご使用ください。 セキュリティ付 きUSBメモリはご使用いただけません。

#### エクスポートしたCSVファイルの例

| oyee | Card No. | QR code L | Name     | Time            | Card ReadeEvent Type      | checkinOrout         | temperati Overtempe | With Mask    | health code        |
|------|----------|-----------|----------|-----------------|---------------------------|----------------------|---------------------|--------------|--------------------|
|      |          |           |          | 2020/6/24 17:50 | 1 MINOR TEMPERATURE CHEAK | no checkinOrout data | 36.6 normal         | with mask    | wihout health code |
|      |          |           |          | 2020/6/24 17:50 | 1 MINOR TEMPERATURE CHEAK | no checkinOrout data | 36.6 normal         | with mask    | wihout health code |
|      |          |           |          | 2020/6/24 17:50 | 1 MINOR TEMPERATURE CHEAK | no checkinOrout data | 36.6 normal         | with mask    | wihout health code |
|      |          |           |          | 2020/6/24 17:50 | 1 MINOR TEMPERATURE CHEAK | no checkinOrout data | 36.6 normal         | with mask    | wihout health code |
|      |          |           |          | 2020/6/24 17:50 | 1 MINOR TEMPERATURE CHEAK | no checkinOrout data | 36.6 normal         | with mask    | wihout health code |
|      |          |           |          | 2020/6/24 17:50 | 1 MINOR TEMPERATURE CHEAK | no checkinOrout data | 36.7 normal         | with mask    | wihout health code |
|      |          |           |          | 2020/6/24 17:50 | 1 MINOR TEMPERATURE CHEAK | no checkinOrout data | 36.6 normal         | with mask    | wihout health code |
|      |          |           |          | 2020/6/24 17:51 | 1 MINOR TEMPERATURE CHEAK | no checkinOrout data | 36.4 normal         | reserve      | wihout health code |
|      |          |           |          | 2020/6/24 17:51 | 1 MINOR TEMPERATURE CHEAK | no checkinOrout data | 36.5 normal         | with mask    | wihout health code |
|      |          |           |          | 2020/6/24 17:51 | 1 MINOR TEMPERATURE CHEAK | no checkinOrout data | 35.9 normal         | with mask    | wihout health code |
|      |          |           |          | 2020/6/24 17:51 | 1 MINOR TEMPERATURE CHEAK | no checkinOrout data | 35.7 normal         | with mask    | wihout health code |
| 1    |          |           | kurosawa | 2020/6/24 17:53 | 1 MINOR TEMPERATURE CHEAK | no checkinOrout data | 36.6 normal         | without mask | wihout health code |
| 1    |          |           | kurosawa | 2020/6/24 17:53 | 1 MINOR TEMPERATURE CHEAK | no checkinOrout data | 36.5 normal         | without mask | wihout health code |
| 1    |          |           | kurosawa | 2020/6/24 17:53 | 1 MINOR TEMPERATURE CHEAK | no checkinOrout data | 36.5 normal         | without mask | wihout health code |
| 1    |          |           | kurosawa | 2020/6/24 17:53 | 1 MINOR TEMPERATURE CHEAK | no checkinOrout data | 36.5 normal         | without mask | wihout health code |
| 0    |          |           | kirin    | 2020/6/24 17:54 | 1 MINOR TEMPERATURE CHEAK | no checkinOrout data | 35.7 normal         | without mask | wihout health code |
| 0    |          |           | kirin    | 2020/6/24 17:54 | 1 MINOR TEMPERATURE CHEAK | no checkinOrout data | 35.7 normal         | without mask | wihout health code |
| 1    |          |           | kurosawa | 2020/6/24 17:54 | 1 MINOR TEMPERATURE CHEAK | no checkinOrout data | 36.3 normal         | without mask | wihout health code |
| 1    |          |           | kurosawa | 2020/6/24 17:54 | 1 MINOR TEMPERATURE CHEAK | no checkinOrout data | 36.5 normal         | without mask | wihout health code |
| 1    |          |           | kurosawa | 2020/6/24 17:54 | 1 MINOR TEMPERATURE CHEAK | no checkinOrout data | 36.5 normal         | without mask | wihout health code |
| 1    |          |           | kurosawa | 2020/6/24 17:54 | 1 MINOR TEMPERATURE CHEAK | no checkinOrout data | 36.6 normal         | with mask    | wihout health code |
| 1    |          |           | kurosawa | 2020/6/24 17:56 | 1 MINOR TEMPERATURE CHEAK | no checkinOrout data | 36.5 normal         | without mask | wihout health code |
| 1    |          |           | kurosawa | 2020/6/24 17:56 | 1 MINOR TEMPERATURE CHEAK | no checkinOrout data | 36.5 normal         | with mask    | wihout health code |
| 1    |          |           | kurosawa | 2020/6/24 17:56 | 1 MINOR TEMPERATURE CHEAK | no checkinOrout data | 36.5 normal         | without mask | wihout health code |
| 0    |          |           | kirin    | 2020/6/24 17:56 | 1 MINOR TEMPERATURE CHEAK | no checkinOrout data | 36.1 normal         | with mask    | wihout health code |
|      |          |           |          |                 |                           |                      |                     | 748 8        |                    |

<各項目の説明> Employee ―ユーザー登録者のID Card No. -- (カードキーシステム連携時に使 用) **QR code** — (カードキーシステム連携時に使 用) Name ―ユーザー登録者の名前 Time —測定日時 Card Reader — (カードキーシステム連携時に使 用) Event Type — (カードキーシステム連携時に使 用) **checkinOrout** 一勤怠モードで使用時に選択し た項目 temperature 一測定温度

**Overtemperature** — normal 正常/ abnormal 温度異常

With Mask —マスク着用の有無

health code — (他のシステムと連携時に使用)

5.iVMS-4200を使用した、顔認証カメラの管理

管理用ソフトウェアiVMS-4200をHP上で無料配 信をしております。使用方法マニュアルも下記HPに て配信をしております。

<弊社ホームページURL>

https://www.irisohyama.co.jp/b2b/cam era/manual/

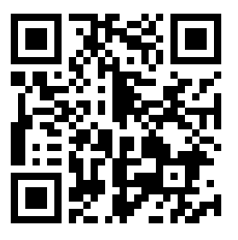

※ホームページは変更になる場合がございます。

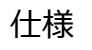

|              |                                                                                                    | :            |                                            |
|--------------|----------------------------------------------------------------------------------------------------|--------------|--------------------------------------------|
|              | 屋内専用                                                                                                |              | 屋内専用                                       |
|              | 顔認証         カード<br>認証           暗所顔<br>認証         動ード<br>家証           Wi-Fi         音声<br>入力/<br>出力 |              |                                            |
|              | Mifare                                                                                              |              | Mifare                                     |
|              | FeliCa                                                                                              |              | FeliCa                                     |
| IRC-F1       | <b>672DX</b> オープン価格                                                                                 | IRC-F1       | <b>672DW</b> オープン価格                        |
| 7-           | インチ タッチスクリーン                                                                                        | 7-1          | インチ タッチスクリーン                               |
| 画面解像度        | 1024×600                                                                                            | 画面解像度        | 1024×600                                   |
| レンズ          | 2メガ広角デュアルレンズ WDR                                                                                    | レンズ          | 2メガ広角デュアルレンズ WDR                           |
| 認証登録数        | 顔:50,000人/カード:50,000枚/<br>イベント:50,000件                                                              | 認証登録数        | 顔:50,000人/カード:50,000枚/<br>イベント:50,000件     |
| 認証距離·<br>認証率 | 顔:0.3-2m 99%/<br>カード:0-5cm                                                                          | 認証距離·<br>認証率 | 顔: <b>0.3-2m 99%/</b><br>カード: <b>0-5cm</b> |
| 認証時間         | 顔: 0.2秒以内/人/<br>カード:1秒以内                                                                            | 認証時間         | 顔: 0.2秒以内/人/<br>カード:1秒以内                   |

| 2 F 3 - |           |                  |
|---------|-----------|------------------|
|         | 顏認証       | カード<br>認証        |
|         | 暗所顏<br>認証 | 顔なり<br>すまし<br>防止 |
|         | Wi-Fi     | 音声<br>入力/<br>出力  |
|         | Mif       | are              |
|         | Fel       | iCa              |

| 画面解像度        | 1024×600                               |
|--------------|----------------------------------------|
| レンズ          | <b>2メガ</b> 広角デュアルレンズ WDR               |
| 認証登録数        | 顔:50,000人/カード:50,000枚/<br>イベント:50,000件 |
| 認証距離·<br>認証率 | 顔:0.3-2m 99%/<br>カード:0-5cm             |
| 認証時間         | 顔: 0.2秒以内/人/<br>カード:1秒以内               |